- Du trykker enter ved startbillede:

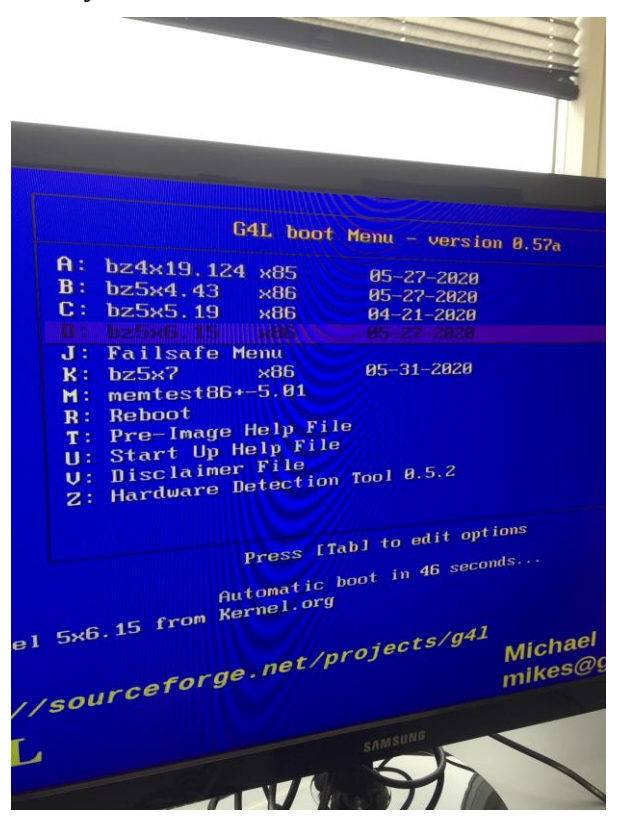

- Derefter skal du igen trykke enter, ved de næste 4 slides.

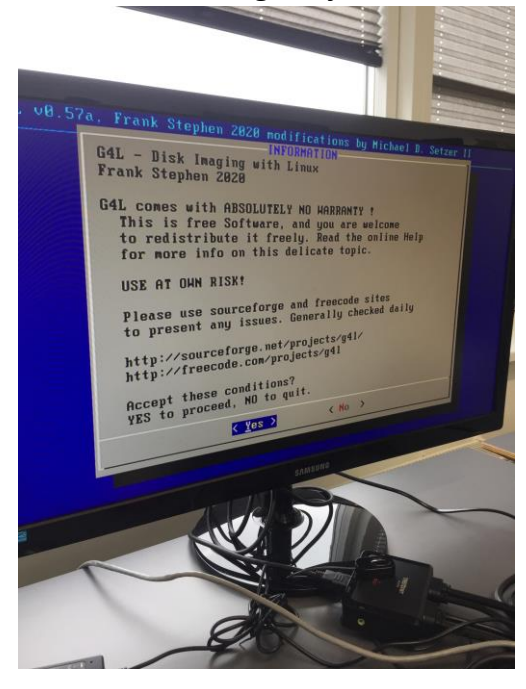

- Du vælger så "raw mode".

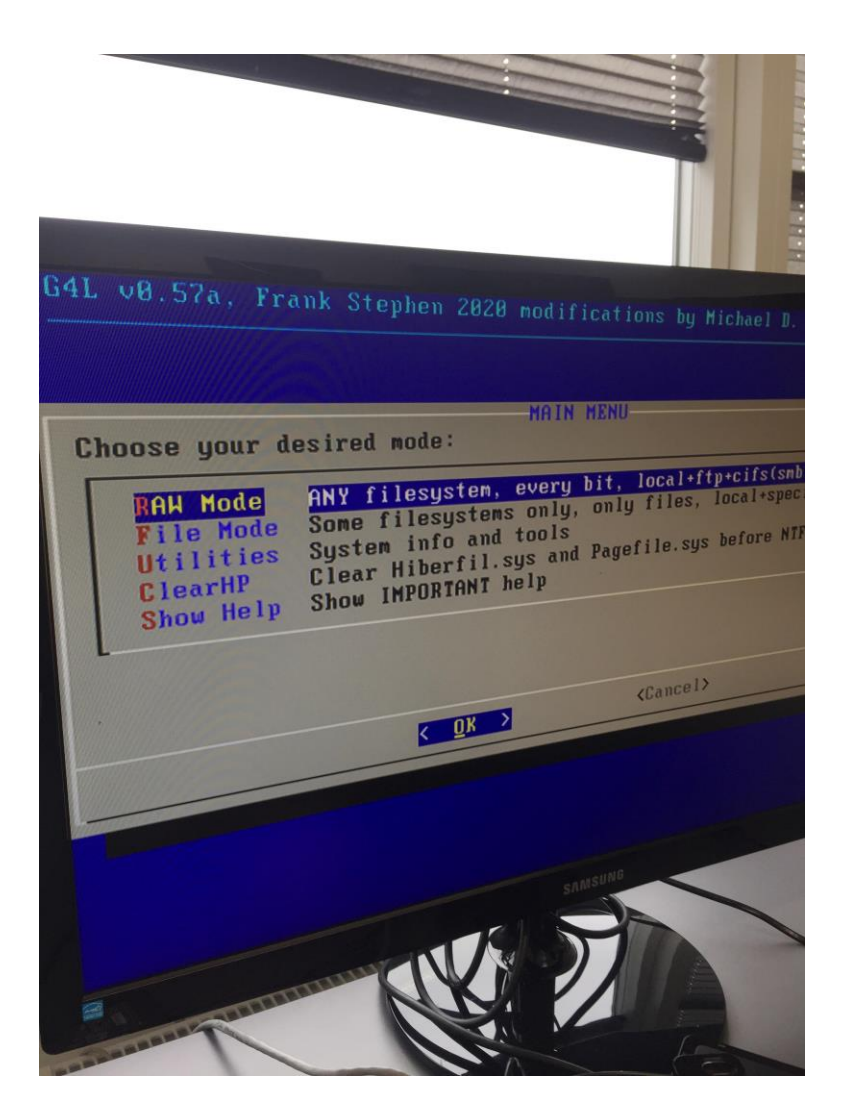

- Vælg nu "Local use"

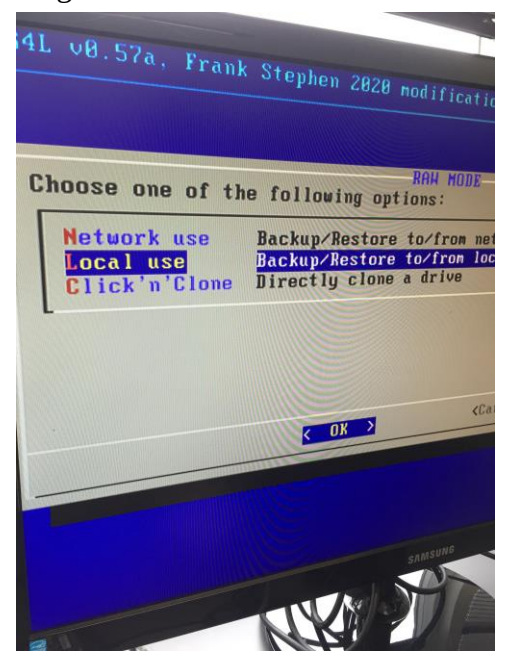

- Vælg "Pick local mount"

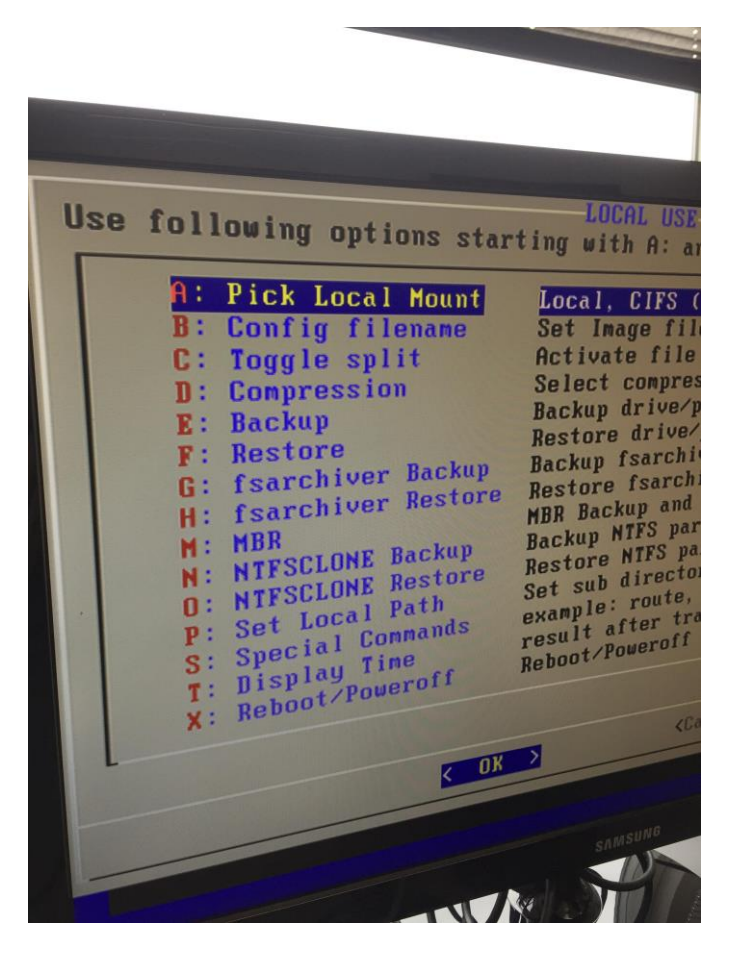

- Du vælger nu "pick local mount"

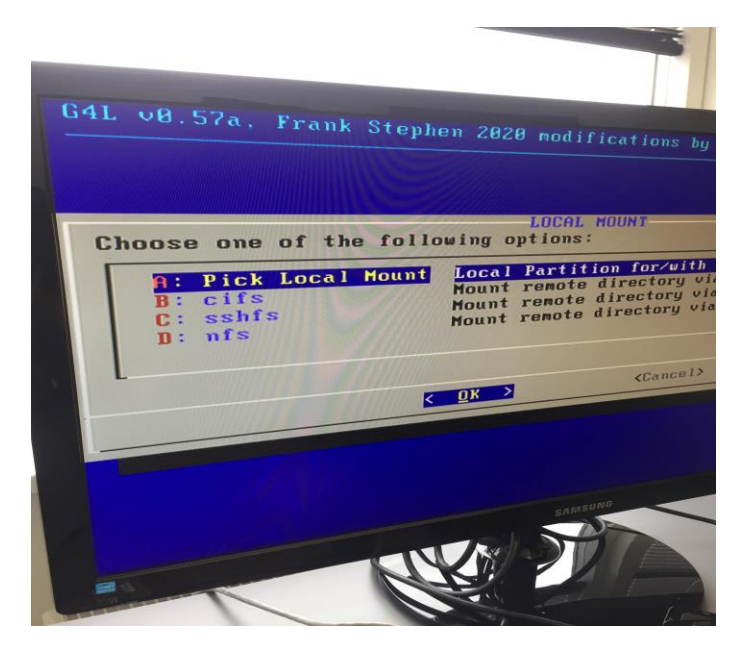

- Du vælger så dit usb-stick som hedder: --vfat-26AA-8AB8 (Måden du vælger det på, er at trykke på mellemrumsknappen, derefter enter)

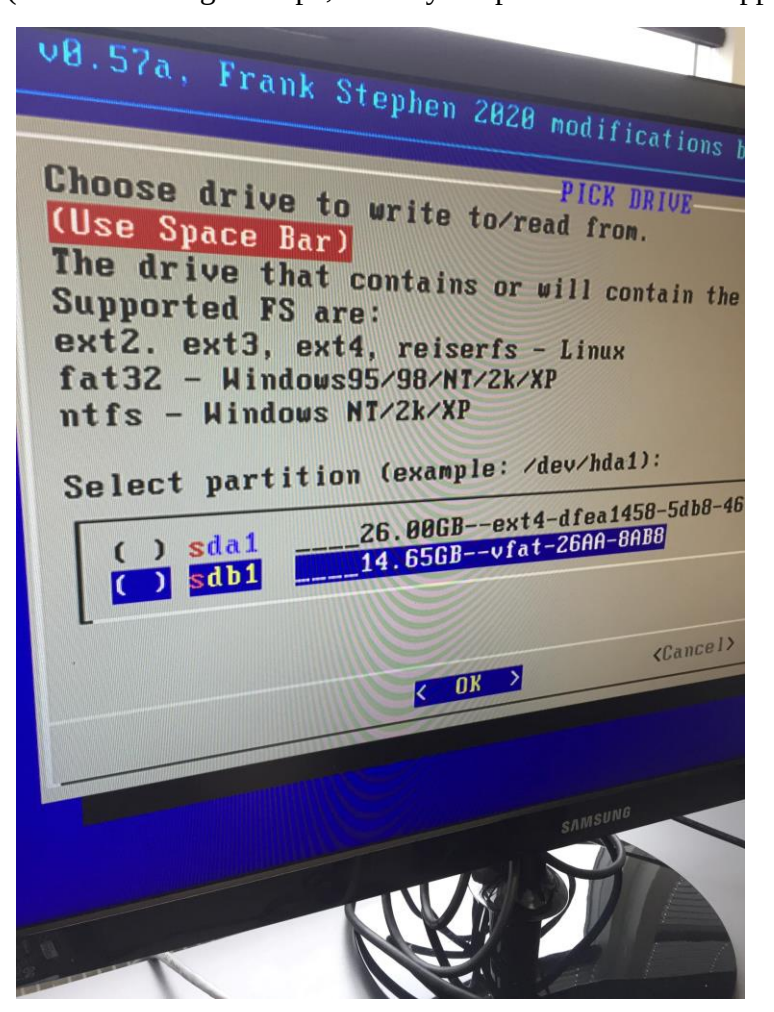

- Vælg så "Set local path"

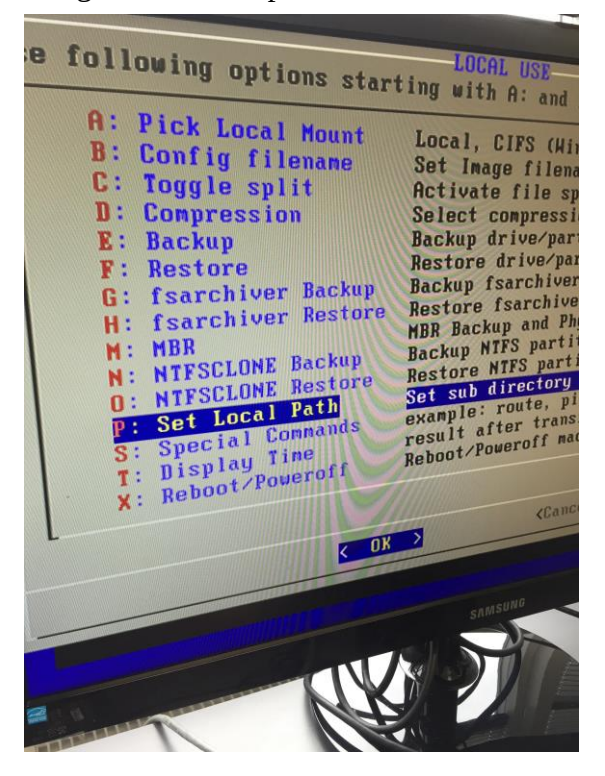

- Vælg nu "images"

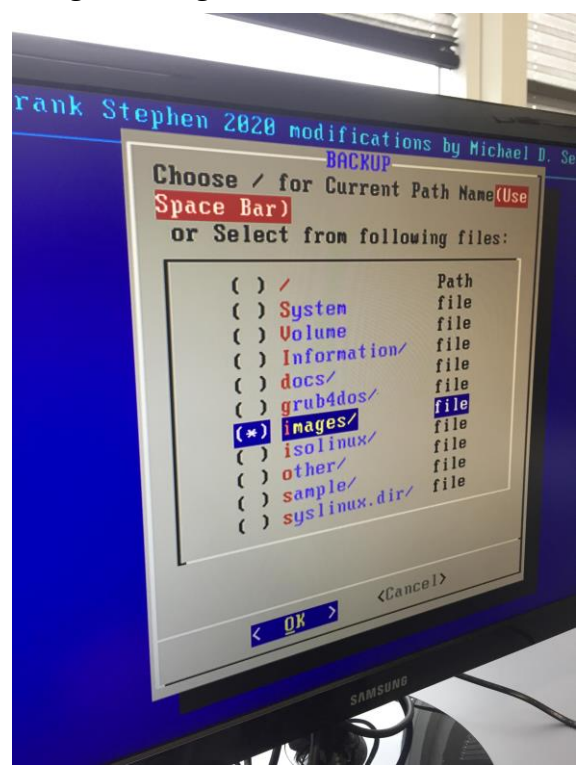

- Vælg nu "config filename"

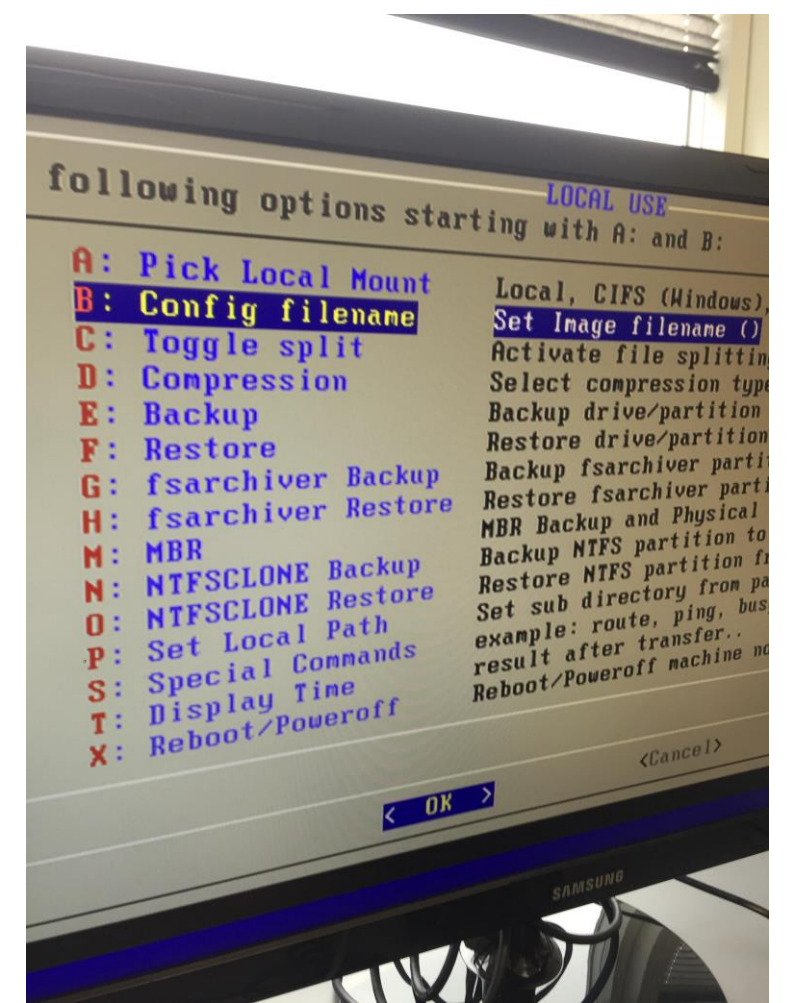

- Du skal nu vælge et image: Xubuntu.1804 er det nyeste, det skal du vælge udover hvis du for noget andet at vide.

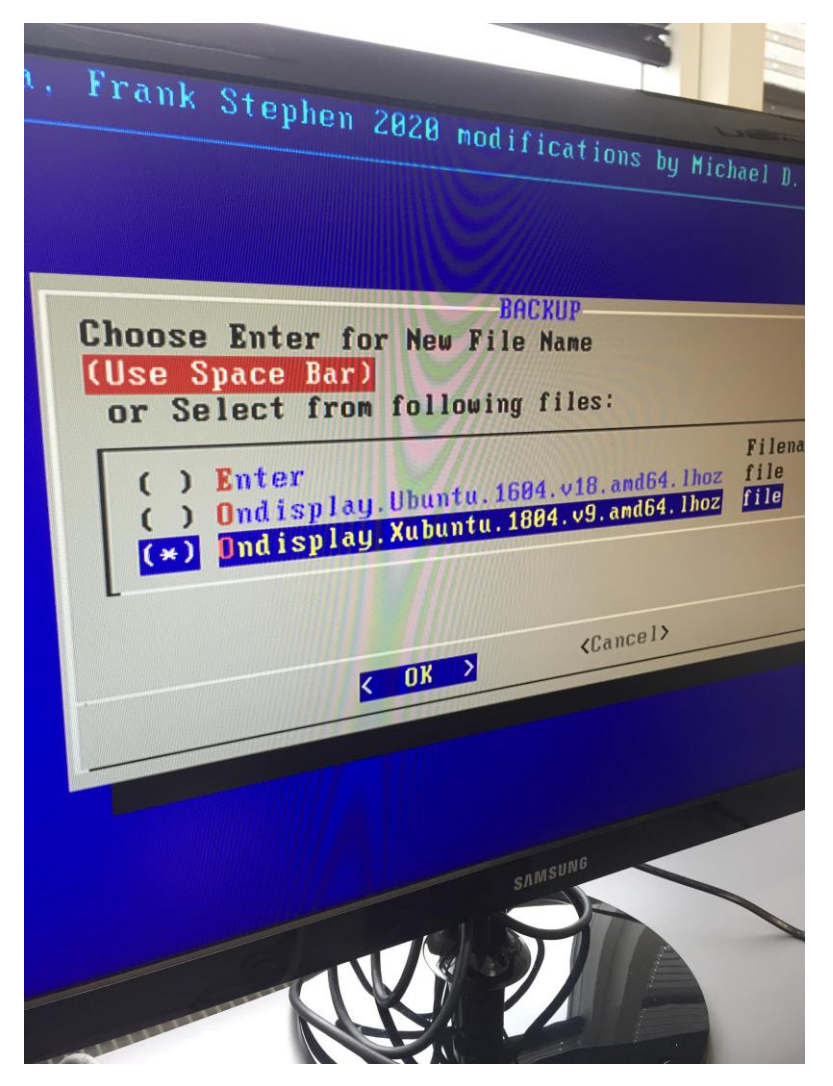

- Vælg nu "restore"

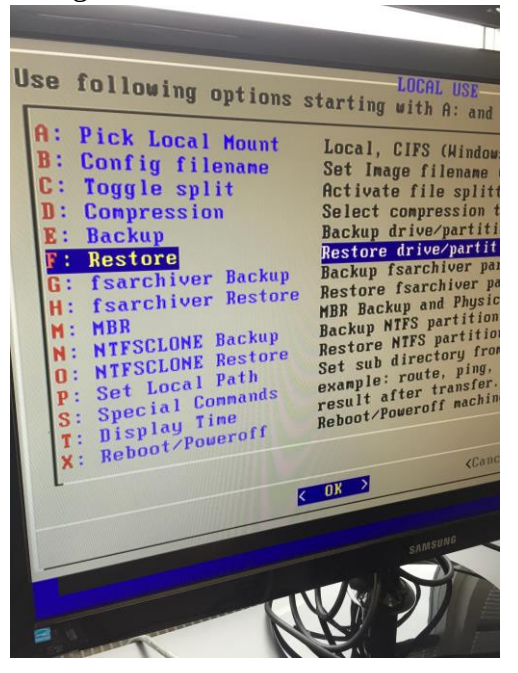

- Du skal nu vælge playerens harddisk, og det er normalt den med mest plads

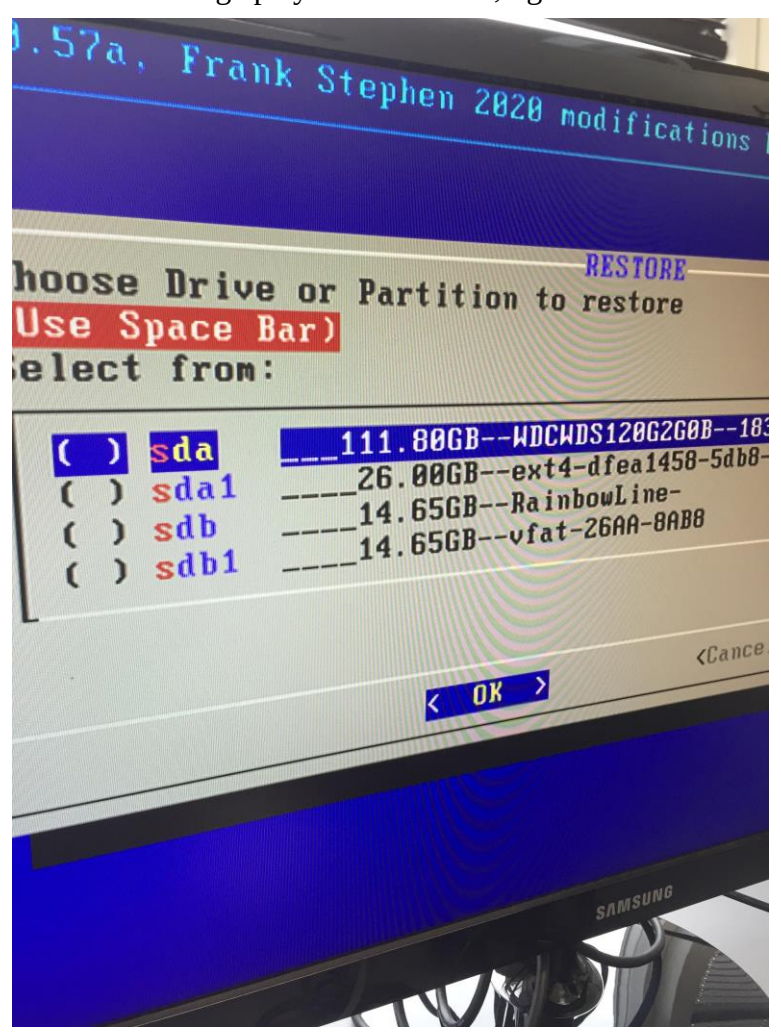

- Når den så er færdig, kan du trække usb-kablet af afspilleren og vælge "reboot" eller tryk "x" og derfter enter.